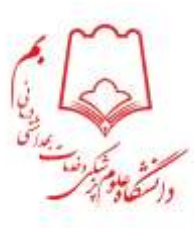

#### معاونت تحقیقات و فن آوری

# آموزش ثبت گزارش در سیستم پژوهان

مراحل ثبت گزارش اختتام طرح های تحقیقاتی در سیستم پژوهان

بعد از قرار گیری طرح در مرحله در دست اجرا امکان ثبت گزارش برای طرح تحقیقاتی فعال می گردد. بدین منظور مراحل زیر را دنبال کنید: -ابتدا با حساب کاربری خود وارد کارتابل پژوهان شوید.

-سپس در کارتابل شخصی گزینه طرح تحقیقاتی را انتخاب نموده و وارد طرح مربوطه گردید.

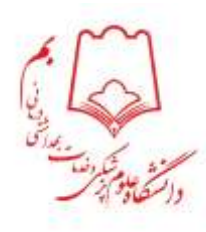

|    |                             |                        | 👼 \land C                                                                       |
|----|-----------------------------|------------------------|---------------------------------------------------------------------------------|
|    |                             | داشبورد 🗴 همه رکورد ها | ملاطت النخصی<br>اطلاطت النخصی<br>امرح های تحقیقاتی 🌔 <                          |
|    | ارجاع به مجری<br>جهت ویرایش | 4                      | سمه ریورد می می<br>به عنوان ثبت کننده<br>به عنوان داور<br>به عنوان مجری/همکار 2 |
|    | ارجاع به مجری<br>جهت ویرایش | 5                      | به عنون عمو مورا<br>تارش پیشرفت<br>بقله چاپ شده در مجله 🚺                       |
| L' | طرح های در<br>دست اجرا      | 6                      |                                                                                 |
|    | سطل بازيافت                 | 7                      |                                                                                 |
|    | ارجاع به مجری<br>جهت ویرایش | 8                      |                                                                                 |

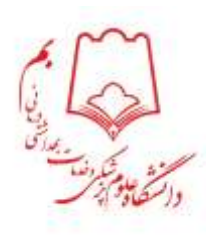

### -در مرحله بعد کلید ثبت گزارش را انتخاب نمایید.

|   |                                                   | <ul> <li>مدیریت طرح های تحقیقاتی</li> </ul>                     | داشیورد x همه رکوردها                                                                                                    |
|---|---------------------------------------------------|-----------------------------------------------------------------|----------------------------------------------------------------------------------------------------|
| × | ی و ارسال پاسخ مجری قرارداد پروهنشی قرارداد مشترک | مقاله 📔 ثبت گزارش/ مقاله 🚽 تقایح داور                           | < 😑 خلاصه پیشنهاد طرح<br>ا چکیده طرح<br>ن مجری/همکاران                                                                                                    |
|   |                                                   | د رهدیری<br>ثبت کننده طرح<br>دانشکده / مرکز تحقیقاتی /<br>کمینه | <ul> <li>دانشکده/مرتر مربوطه</li> <li>متن پیشنهاد پژوهشی(پرویوزال)</li> <li>متون پیشنهاد</li> <li>جدول متقیرها</li> <li>زمانیندی و مراحل اجبرا</li> </ul>                                                                                                    |
|   | طرح های در دست اجرا<br>-                          | وضعیت گردش کار<br>عنوان طرح                                     | ما ملاحقات اخلاقی<br>مانع و ماخذ<br>( مایت آگاهانه<br>( 🦕 هزینه های طرح                                                                                                    |
|   |                                                   | ، چکیده طرح                                                     | <ul> <li>هزینه وسایل و مواد درخواستی</li> <li>هزینه پرسنٹی</li> <li>هزینه ازمایشات و خدمات تخصصی</li> <li>هزینه های دیگر</li> <li>هزینه مسافرت</li> <li>تامین بودجه از سایر منابع</li> <li>تامین بودجه از سایر منابع</li> <li>تامین بودجه از سایر منابع</li> <li>تامین مرتبط</li> <li>یمام های مرتبط</li> </ul> |

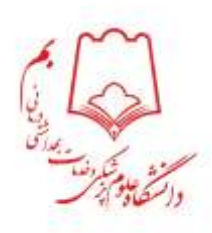

### – از گزینه های موجود با توجه به ضرورت، گزینه مد نظر را انتخاب نمایید.

| ×                                                                                        | داشبورد × همه رکورد ها × مدیریت طرح های تحقیقاتی                                                                                                    |
|------------------------------------------------------------------------------------------|----------------------------------------------------------------------------------------------------|
| یژوهشی قرارداد مشترک                                                                     | <ul> <li>خلاصه پیشنهاد طرح</li> <li>خلاصه پیشنهاد طرح</li> <li>چکیده طرح</li> </ul>                                                                                                    |
|                                                                                          | مجری/همکاران<br>دانشکده/مرکز مربوطه کد رهگییری × ۲ثبت گزارش/ مقاله                                                                                                    |
| زارش در دست کارشناس قرار خواهد گرفت و امکان تغییر یا ویرایش توسط شما وجود ندارد. با تشکر | <ul> <li>متن پیشنهاد پژوهشی(پروپوزال)</li> <li>متون پیشنهاد</li> <li>متون پیشنهاد</li> <li>متون پیشنهاد</li> <li>متون پیشنهاد</li> <li>متون متفیها</li> <li>متون متفیها</li> </ul>                                                                                  |
| ·                                                                                        | المانيندي و مراحل اجرا         كميته           إذ المانيندي و مراحل اجرا         نوع گزارش           ملاحظات اخلاقي         وضعيت گرد           منابع و ماخذ         از تاريخ           منابع و ماخذ         عنوان ظرح           إذ مانيت آگاهانه         عنوان ظرح |
| سویه<br>کرنت                                                                             | <ul> <li> </li> <li></li></ul>                                                                                                    |
|                                                                                          | <ul> <li>هزینه ازمایشات و خدمات تخصصی عنوان طرح</li> <li>هزینه های دیگر</li> <li>عنوان لاتین</li> <li>هزینه مسافرت</li> <li>مع هنانه های طرح</li> <li>جبران تاخیر</li> </ul>                                                                                        |
| Choose File No file chosen                                                               | تامین بودجه از سایر منابع دانشکده / مرک<br>تعهدات مجری تحقیقاتی /<br>داوران پیشنهادی کمیته <mark>ثبت گزارش/مقاله</mark>                                                                                                    |
|                                                                                          | کروه آموزشی ایام های مرتبط<br>آیا طرح<br>پایاننامه<br>دانشجویی                                                                                                    |

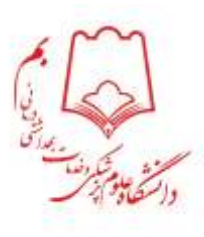

- در صورتیکه مقاله چاپ شده جهت تسویه یا گرنت را انتخاب می کنید قبل از این مرحله باید مقاله را در سامانه پژوهان ثبت نمایید و حتما کد رهگیری و تاریخ قرارداد را در فرایند ثبت مقاله درج نمایید. در این صورت هنگام ثبت گزارش در طرح تحقیقاتی به محض انتخاب گزینه "مقاله چاپ شده جهت تسویه/گرنت" عنوان مقاله جهت لینک برای شما باز می شود و شما از لیست مقالات مربوطه، مقاله مورد نظر راانتخاب نموده و ادامه روند ثبت گزارش را تکمیل می کنید.

| ×                                                        | داشورد. ای همه رکورد ها این مدیریت طرح های تحقیقانی                                                                                                    |
|----------------------------------------------------------|----------------------------------------------------------------------------------------------------|
|                                                          | د 😅 خلامه پیشنباد خرج<br>ن چکیده خرج ان از این کرارش/ مدانه التاریخ دلیری و ارشال یاسخ متیری ایرماه بوسمی القراد استوک                                                                                                    |
| رفت و امکان تقییر یا ویرایش تؤسط شما وجود ددارد. با تشکر | ا مجری(مستاران<br>استفاده امراز میرچه<br>ا مین پیشهاد ووهشر(بیموال)<br>ا مین پیشهاد<br>ا مین پیشهاد<br>ا مین پیشهاد<br>ا مین پیشهاد<br>ا مین پیشهاد<br>ا مین پیشهاد<br>ا مین پیشهاد<br>ا مین پیشهاد<br>ا مین پیشهاد                                                                                                    |
| یمت مقالات لینک شده                                      | وماتيدي و مراحل البرا<br>مالاحللات الملاقي<br>مالاحللات الملاقي<br>مالا و ماللا<br>مالا و ماللا<br>مالا<br>مالا و ماللا<br>مالا و ماللا<br>مالا و ماللا<br>مالا و ماللا<br>مالا و ماللا<br>مالا و مالا<br>مالا و مالا<br>مالا و مالا<br>مالا و مالا<br>مالا و مالا<br>مالا<br>مالا و مالا<br>مالا و مالا<br>مالا مالا<br>مالا مالا<br>مالا مالا مالا<br>مالا مالا<br>مالا مالا مالا<br>مالا مالا<br>مالا مالا<br>مالا مالا<br>مالا مالا<br>مالا مالا<br>مالا مالا<br>مالا مالا<br>مالا مالا<br>مالا مالا مالا<br>مالا مالا<br>مالا مالا مالا<br>مالا مالا مالا<br>مالا مالا مالا<br>مالا مالا مالا<br>مالا مالا مالا<br>مالا مالا<br>مالا مالا مالا<br>مالا مالا<br>مالا مالا<br>مالا مالا مالا<br>مالا مالا<br>مالا مالا<br>مالا مالا<br>مالا مالا<br>مالا مالا<br>مالا مالا<br>مالا مالا<br>مالا مالا<br>مالا مالا<br>مالا مالا<br>مالا مالا<br>مالا مالا<br>مالا<br>مالا مالا<br>مالا<br>مالا مالا<br>مالا مالا<br>مالا<br>مالا مالا<br>مالامالا<br>مالا<br>مالامالا<br>مالامالا<br>مالامالا<br>مالامالا<br>مالامالا<br>مالامالا<br>مالامالا<br>مالامالا<br>مالامالا<br>مالامالا<br>مالامالا<br>مالامالا<br>مالامالامالا<br>مالامالامالا<br>مالامالامالا<br>مالامالامالا<br>مالامالامالامالا<br>مالامالامالامالامالمالامالمالا<br>مالامالمالمالمالا<br>م |
|                                                          | ی هزینه وسایل و مواد درخواستن<br>هزینه پیستی<br>هزینه آزمایشان و خدمات تخصصی<br>هزینه های دیگر عنوان طرح<br>هزینه های دیگر عنوان طرح                                                                                                    |
| Charge Elle Marcharge                                    | عنینه مسافرت عنی ترمین<br>منع هزینه مای خرج<br>عنی خرج<br>اسی بودجه از سایر سایر<br>تحقیقات ()                                                                                                    |
| Truodas Link Turb und Ruit                               | المهلك مجرى<br>الاران بيسبيادى كبيته<br>الاروه امورشي<br>الاروه امورشي<br>الاروه امورشي<br>الاروه امورشي<br>الاروه امورشي<br>الاروه امورشي<br>الاروم الاروم المورشي<br>الاروم الاروم المورشي<br>الاروم الاروم المورشي<br>الاروم الاروم المورشي                                                                                                    |

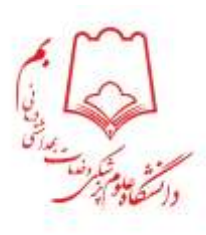

## - جهت اختتام طرح و معرفی به واحد حسابداری، ارسال گزارش پایان طرح و پیام ترجمان دانش الزامی می باشد که گزارش پایان طرح و پیام ترجمان دانش در گزارش پایان طرح حتما باید پیوست گردد.

| × | ح مثل احقيقتني                                                                                                    | de Capital - M                                  | داشورة بد منه ركوره ها                                                      |
|---|----------------------------------------------------------------------------------------------------|-------------------------------------------------|-----------------------------------------------------------------------------|
| i | ماند. الاتان داوری و ارسال یاسی مجری از برده روستی اوراد مسرک ا                                                                             | البت گزارش/ ه                                   | ( 🚾 خلاصه پیشنهاد خرج<br>_ چکیده طرح                                        |
|   | × ⊡ثبت گزارش/ مقاله                                                                                                    | کد رهگیری<br>لیت کننده                          | ان مجری/همکاران<br>۱) داشتاند/مرکز میبوناه<br>۲) های پیشنهاد پاژهشی(۱۹۸۸م)  |
|   | الطفا جهت تکمیل فرم دفت نمایید زیرا پس از لیت گزارش در دست کارشناس فرار خواهد گرفت و امکان تغییر با ویرایش توسط شما وجود ندارد. با تشکر<br> | دا(شکده / )<br>کمیته                            | متوی پیشنواد<br>۲۰۰۰ جدول متغیرها<br>۲۰۰۰ منابیتی و مراحل اجرا              |
|   | ار تاریخ<br>تا تاریخ<br>گزارش مرحله ای دوم<br>گزارش مرحله ای دوم                                                                            | وضعیت کرا<br>عنوان طوح                          | منابع و مادل<br>(مایت آگاهانه<br>(مایت آگاهانه                              |
| 2 | درمد پیشردت<br>مقاله جاپ شده جهت گردت<br>شرح گزارش                                                                                          | چکیدہ طرح<br>علوان طرح                          | هزینه ومایل و مواد درخواستی<br>هزینه پرستلی<br>هزینه آرمایشات و هیمات تخمیس |
|   | در صورت تاخیر، علت تاخیر و راه حل<br>جبران تاخیر                                                                                            | عنوان لالیں<br>طرح                              | هرینه های دیگر<br>هرینه مسالرت:<br>جسم هرینه های طرح                        |
|   | Choose File No file chosen البت كزارش/مقاله                                                                                                 | دانشکده / مرک<br>تحقیقاتی /<br>کمیته            | ی نامین بودهه از سایر مکرم<br>۲۵ همینات مجری<br>۲۵ مابوران بیشنیادی         |
|   |                                                                                                    | کروہ آموزشی<br>آبا طرح<br>پایانیامہ<br>دانشجوہی | anih Raihit 🥃 🔥                                                             |

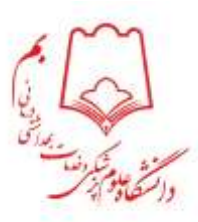

#### دسترسی به فرم های مربوطه در وبسایت معاونت تحقیقات و فن آوری دانشگاه قابل دسترسی می باشد.

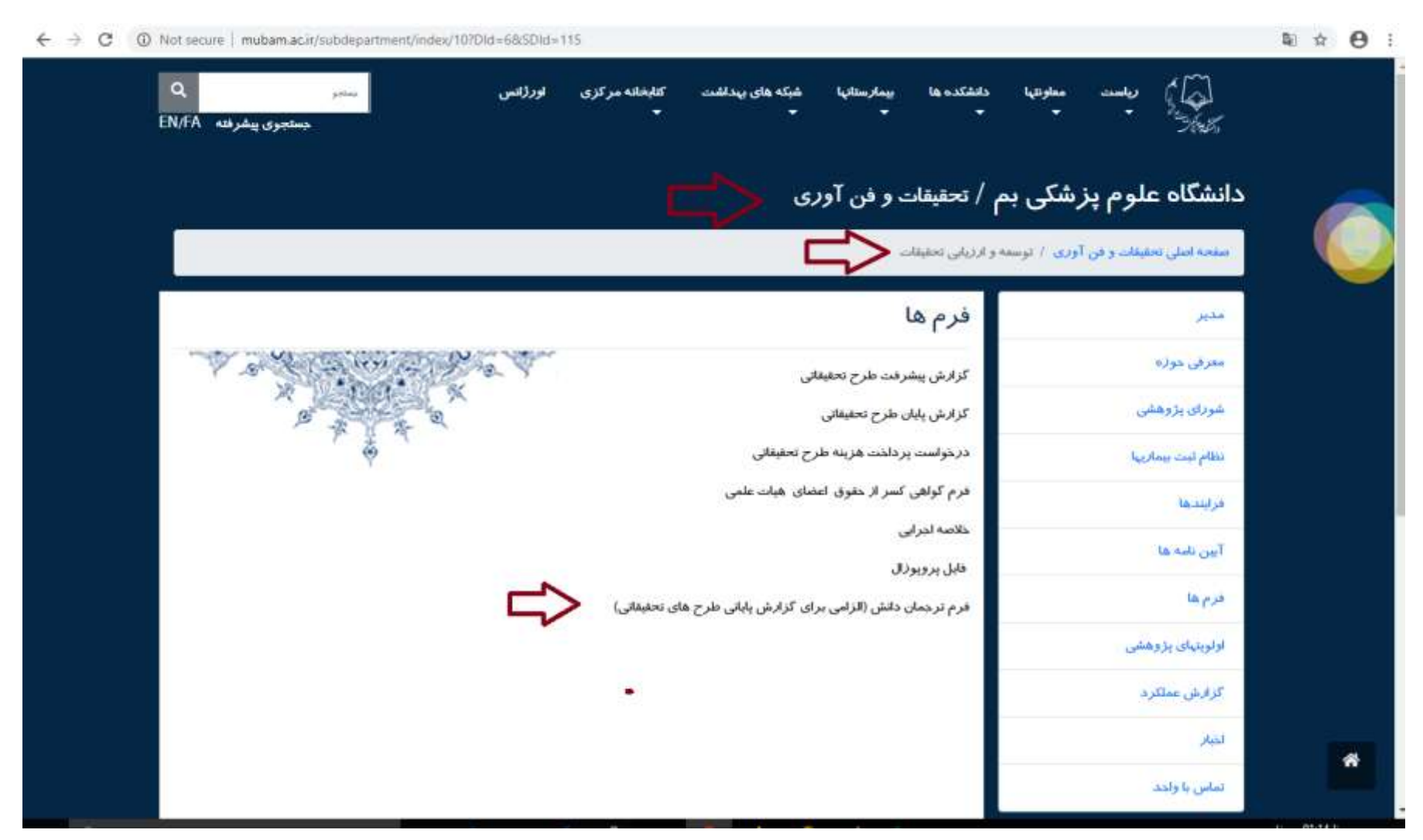